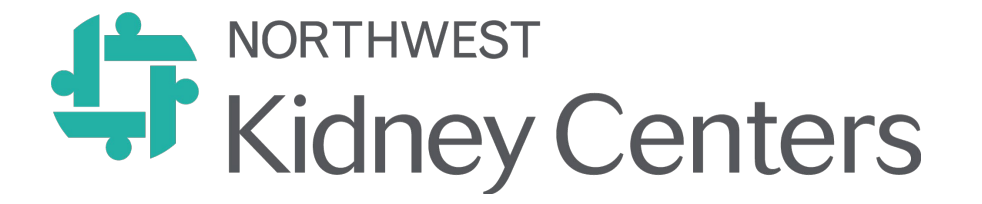

## MedTrainer Quick Start Guide

# Topics

- 1. How to Login
- 2. Your learner dashboard
- 3. Finding Training
- 4. Where to go for help

How to Login

#### You can access MedTrainer in K-net

- <u>https://lms.medtrainer.com/sso/</u>
  - Sign in with your NKC email then click Log In At nwkidney.org

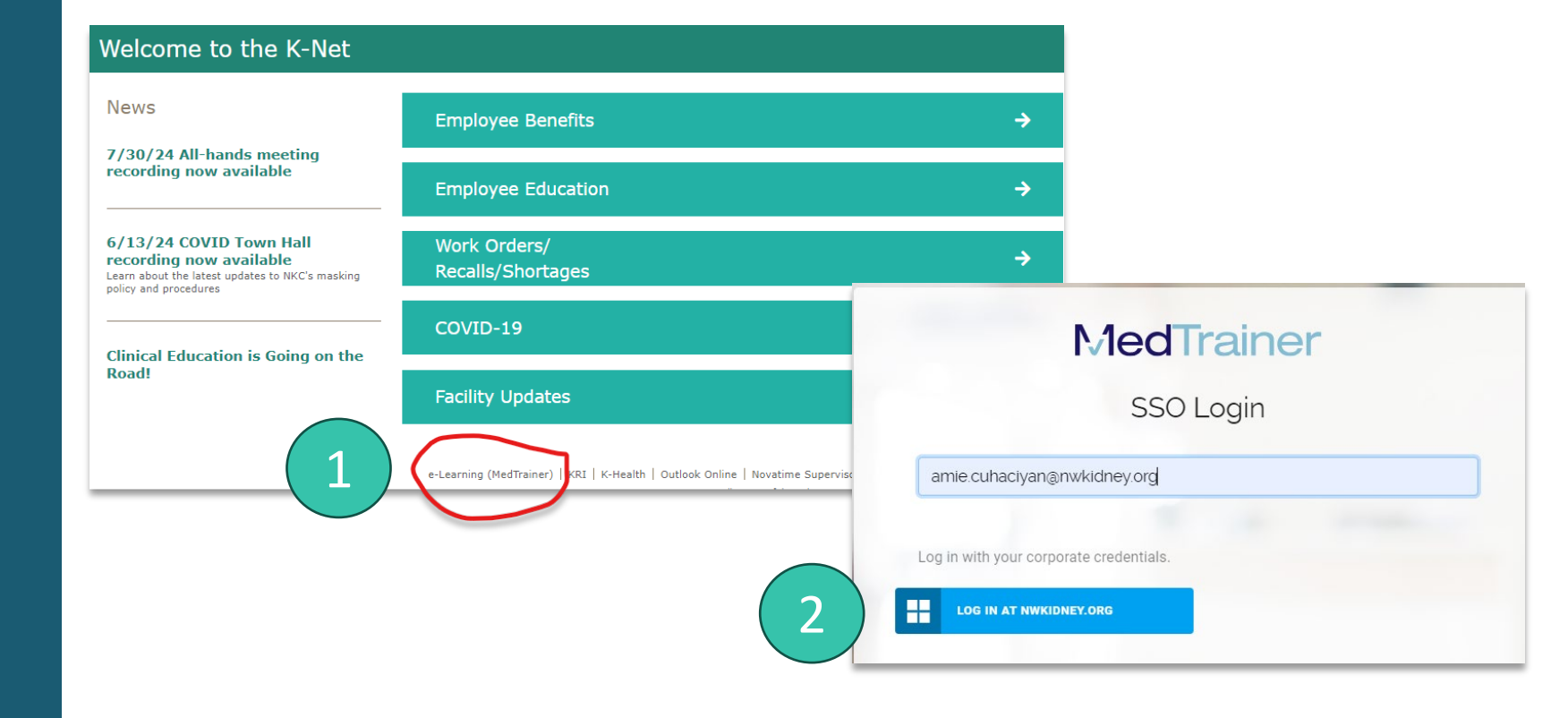

2.

Mt| Learning

Your Dashboard

Your MT|Learning dashboard will

- Show you all assigned training items
- Transcripts & Certificates of completion
- Course due dates & status
- Documents
- Messages

| Kidney Centers          | Northwest Kidney                                                                            | ¢                                     |                                    |         |                |        |         |  |  |  |
|-------------------------|---------------------------------------------------------------------------------------------|---------------------------------------|------------------------------------|---------|----------------|--------|---------|--|--|--|
|                         | You are here 📚 My Student Dashboard                                                         |                                       |                                    |         |                |        |         |  |  |  |
| AMIE<br>SUPER ADMIN     | My<br>Courses                                                                               |                                       |                                    |         |                | Search | م 🚣 🗶   |  |  |  |
| ) Admin Dashboard       | Pa                                                                                          | st due<br>0                           | On time<br>O                       |         |                |        |         |  |  |  |
| My Student Dashboard    | ▲ Title                                                                                     |                                       |                                    | rogress | Last View      | Action | ÷       |  |  |  |
| mt   learning           | No matching records found                                                                   |                                       |                                    |         |                |        |         |  |  |  |
| Organization Management |                                                                                             |                                       | ×                                  | »       |                |        |         |  |  |  |
| Reports                 | My<br>Transcripts                                                                           |                                       |                                    |         |                | Search | Q 🔶 🗙   |  |  |  |
| ) User Messages         | MedTrainer Transcripts                                                                      | xternal Transcripts, Credentials, Lic | enses, Vaccinations, Immunizations |         |                |        |         |  |  |  |
| Support                 | These transcripts are from the courses that you have taken and completed within the system. |                                       |                                    |         |                |        |         |  |  |  |
|                         | Course                                                                                      | *                                     | Verification Code                  |         | Completed date |        | Actions |  |  |  |
| web-01                  | No matching records found                                                                   |                                       |                                    |         |                |        |         |  |  |  |

3.

#### Find training

Within MedTrainer we have a library of training you can take.

You can browse for training by searching:

- Via the search bar in the course library
- The training calendar (training that needs completed by a specific timeframe)

### To sign up for a course

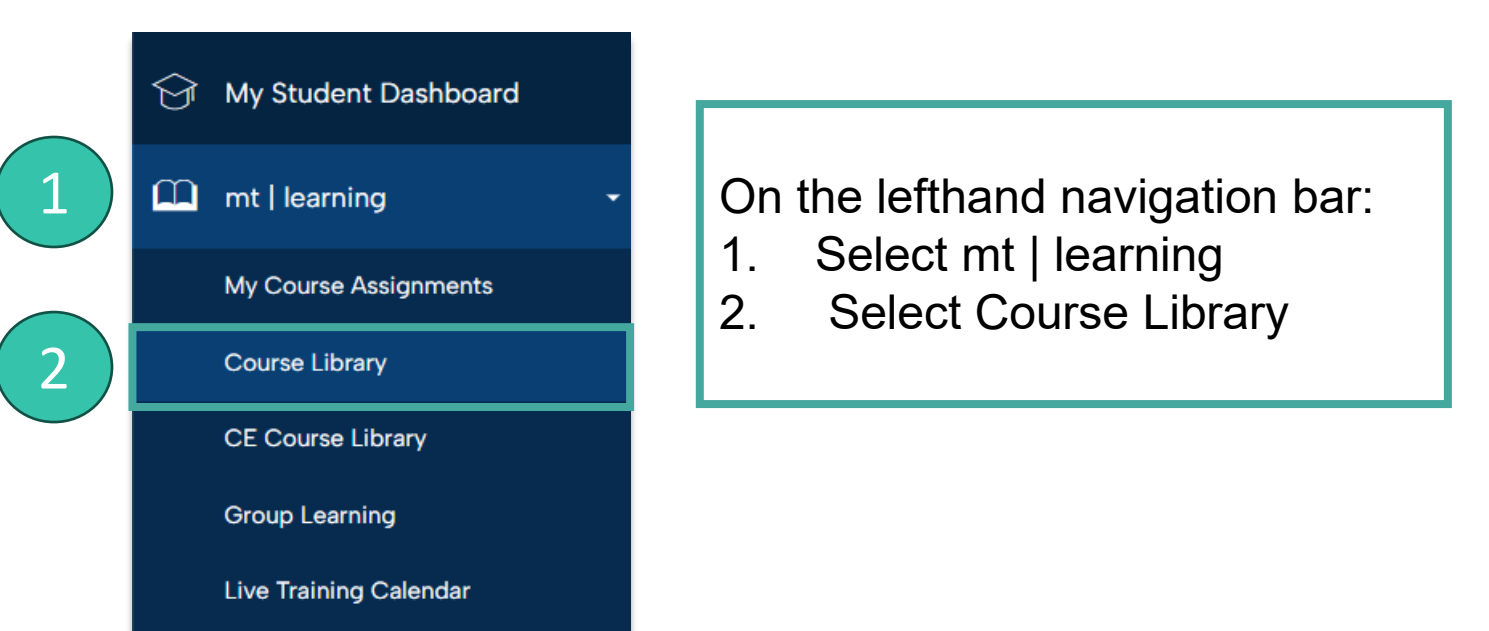

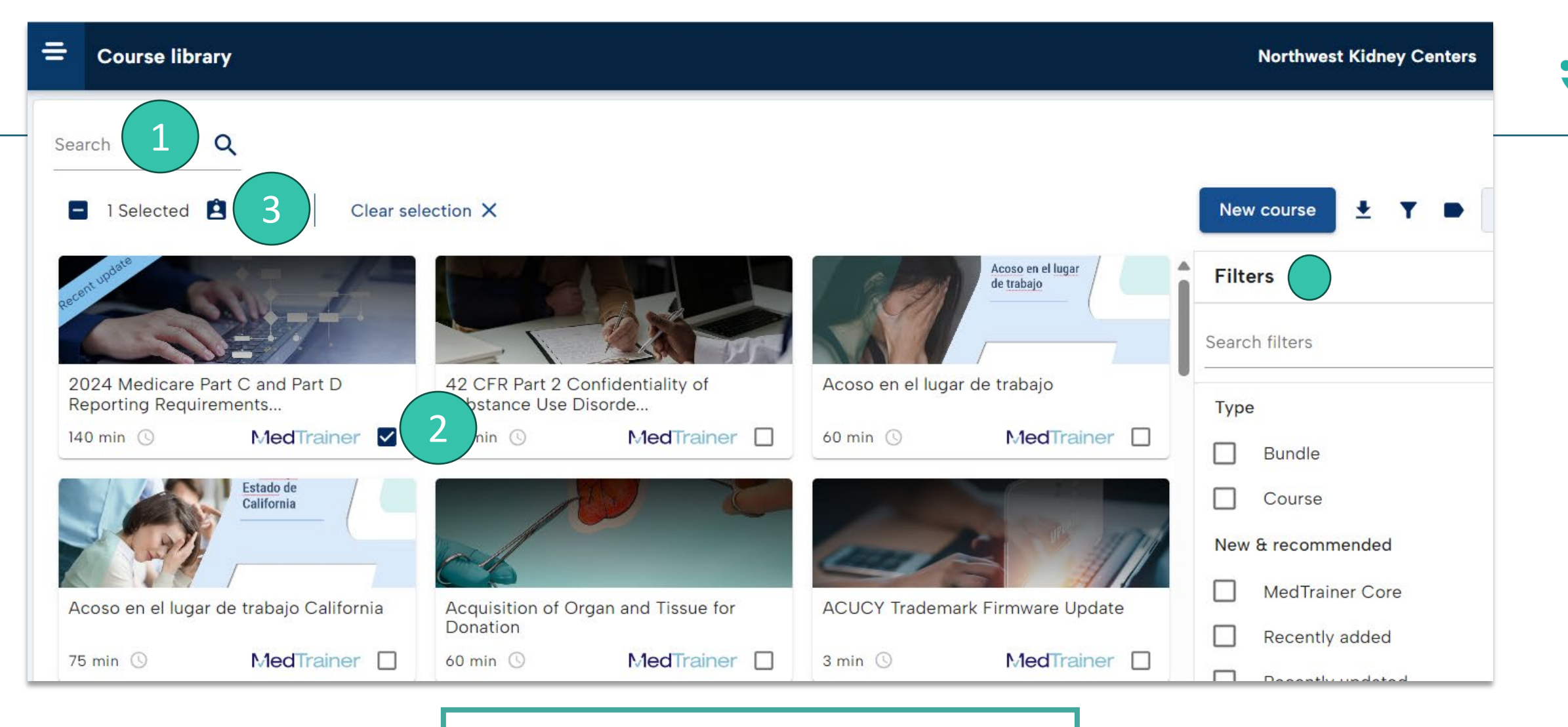

- 1.Search or filter for courses
- 2. Click the box for the course you want
- assigned
- 3. Select the person icon to start enrolling

| Assign Course                                                                                                    |
|----------------------------------------------------------------------------------------------------|
| Addressing Childhood Obesity           Description         Objectives         References         Additional Info         Guides                                                                                                    |
| The causes of childhood obesity are multifactorial. Obesity is a result of genetics and the child's environment, and many different factors can<br>place a child at risk for being overweight or obese. This course provides an overview of childhood obesity the impact of childhood obesity on<br>communities, the differences in childhood obesity among various ethnic groups, and best practices to address childhood obesity for<br>healthcare professionals.<br>Content expiration date:<br>12/31/2025 |
| ▶ 0.01/0.42 ● (3 i)                                                                                                    |
| Due date (MM/DD/YYY)*                                                                                                    |
| More Options  Send Email? Carbon Copy? Future assign date?  Assimp                                                                                                    |
|                                                                                                    |

 You must add a due date
 If you don't want emails sent to you unselect, send email. Future assign will allow you to enroll in this course on a future date
 Select Assign to complete 4.

Getting Help and Resources The Learning and Development Help Desk is available to assist you.

- Access the help desk in K-net
- Access directly in MedTrainer Support and follow the prompts

| Kidney Centers               | =                             | Northwest Kidney Ce | nters  | All Locations - | & All Departments <del>-</del> | å Tea |  |  |  |
|------------------------------|-------------------------------|---------------------|--------|-----------------|--------------------------------|-------|--|--|--|
|                              | You are here 📣 Support Center |                     |        |                 |                                |       |  |  |  |
|                              | Support Center                |                     |        |                 |                                |       |  |  |  |
| SUPER ADMIN                  |                               |                     |        |                 |                                |       |  |  |  |
| Admin Dashboard              | 6                             | Submit ticket       |        |                 |                                |       |  |  |  |
| 😚 My Student Dashboard       |                               | Pre-Ticket # *      | 10127  | ,               |                                |       |  |  |  |
| mt   learning                |                               | Ticket Info*        |        |                 |                                |       |  |  |  |
| ho Organization Management • |                               |                     |        |                 |                                |       |  |  |  |
| C Reports                    |                               |                     |        |                 |                                |       |  |  |  |
| 🕩 User Messages              |                               |                     |        |                 |                                | le    |  |  |  |
| () Support                   |                               | Employee            | Select | an option       |                                | ~     |  |  |  |